## WB-02N VPN PPTP 設定

1.可以先在 wb02n vpn pptp 選項----> 啓動 pptp,後下列的選項都可以使用預設値

|                                      |                                              | 設定精靈 | 設定 | 無線網路 | 網路安全 | 網路應用程式              | 儲存 | 管理 | 1 |
|--------------------------------------|----------------------------------------------|------|----|------|------|---------------------|----|----|---|
| 路安全 - VPN / PPTP                     |                                              |      |    |      |      |                     |    |    |   |
| РРТР                                 |                                              |      |    |      |      |                     |    |    | _ |
| PPTP                                 | <ul> <li>         ·   ·</li></ul>            |      |    |      |      |                     |    |    |   |
| мто                                  | 1482 位元                                      |      |    |      |      |                     |    |    |   |
| VPN 起始IP 位址                          | 192.168.39.1                                 |      |    |      |      |                     |    |    |   |
| 最多VPN 客戶                             | 5                                            |      |    |      |      |                     |    |    |   |
| 自動DNS                                | ④ 啓動 ○ 開閉                                    |      |    |      |      |                     |    |    |   |
| DNS                                  |                                              |      |    |      |      |                     |    |    |   |
| CHAP 啓動                              | ○ 啓動 ④ 開閉                                    |      |    |      |      |                     |    |    |   |
| MSCHAP 啓動                            | ○ 啓動 ④ 開閉                                    |      |    |      |      |                     |    |    |   |
| MSCHAP v2 啓動                         | ④ 啓動 ○ 開閉                                    |      |    |      |      |                     |    |    |   |
| MPPE128 啓動                           | 啓動 〇 開閉                                      |      |    |      |      |                     |    |    |   |
| Proxy ARP 啓動                         | 〇 啓動 ④ 開閉                                    |      |    |      |      |                     |    |    |   |
| NAT 啓動                               | ○ 啓動 ● 開閉                                    |      |    |      |      |                     |    |    |   |
|                                      | 使用者名稱<br>test<br>kevin                       | -    | -  | _    |      | 密碼<br>test<br>a1502 | -  | _  |   |
| pyright © 2008, 2009 Abocom Communic | (儲存設定)[著<br>attons Inc. All rights reserved. | 又消   |    |      |      |                     |    |    |   |

2. 開啓 pptp 後就可以建立帳號密碼,這部份可以自行設定帳密,如帳號 test,密碼 test,到時 遠端撥號連線時就可透過這組帳密連線

| MSCHAP v2 啟動      | ◎ 殿御 ○ 開閉                                         |     |
|-------------------|---------------------------------------------------|-----|
| MPPE128 啟動        |                                                   |     |
| Proxy ARP 啟動      | 順序 3                                              |     |
| NAT 啟動            | 啟動規則     ✓       使用者名稱     1234       密碼     1234 |     |
| 「使用者規則 ――――       | 確認 取消                                             |     |
| 啟動規則              |                                                   |     |
| *                 | test test                                         |     |
| 4                 | kevin a10                                         | 502 |
| <b>増加</b> 删除 編輯 上 |                                                   |     |
|                   | 儲存設定 取消                                           |     |

遠端電腦設定

1.在控制台--->網路連線---->左邊選項點選建立一個新連線---->連線到

我工作的地方網路---->虛擬私人網路連線---->公司名稱請自行輸入---->主機名稱或 ip 位址,這裡輸入您 wb-02n 的外部實體 ip 位址或主機名稱,如果您使用 pppoe 浮動 ip 建議您申請 一組免費 DDNS---->將這個連線捷徑加到您的桌面上

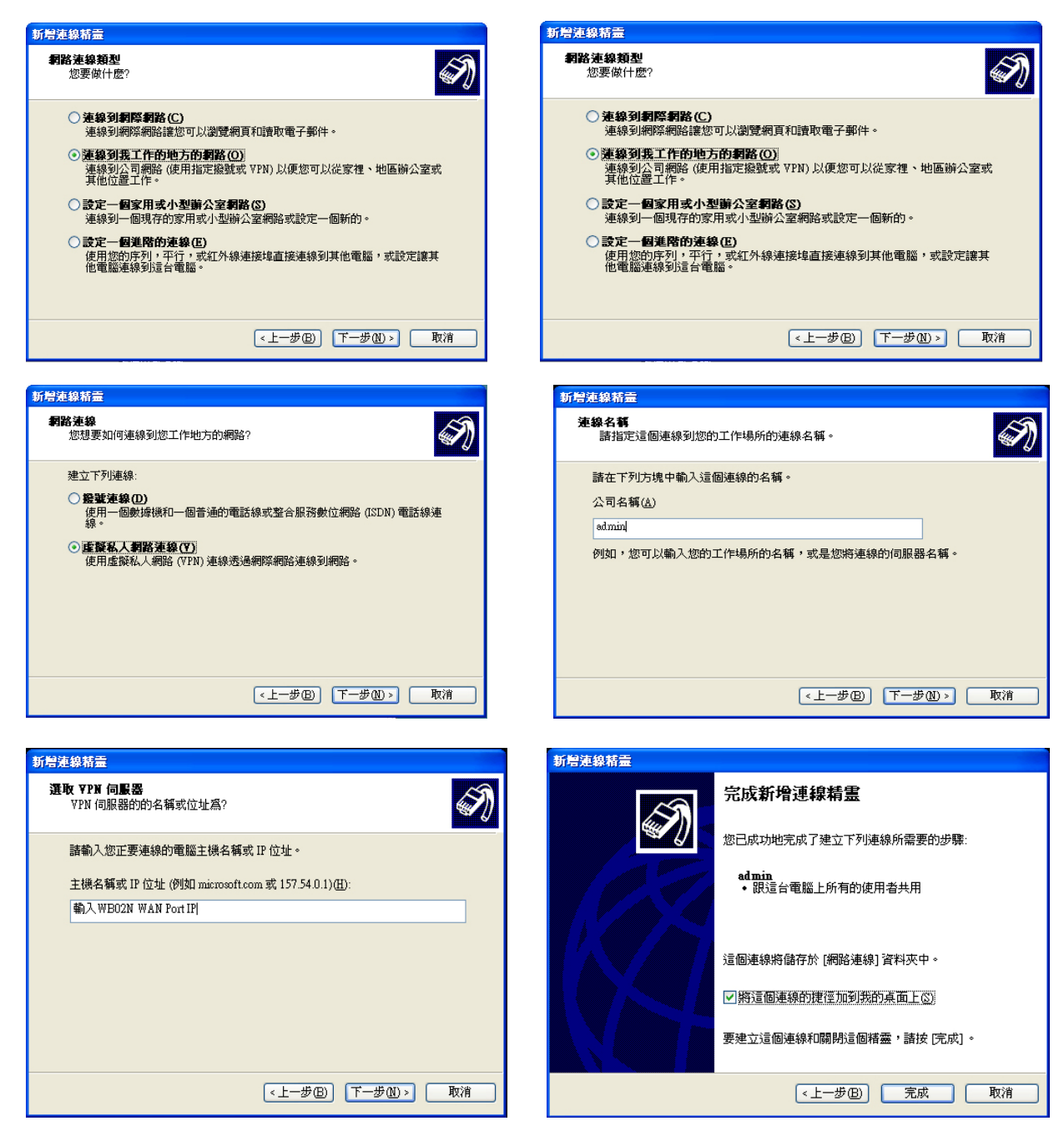

2.建立完成後點選撥號連線並且輸入 VPN PPTP 所建立的帳號來做 VPN 連線

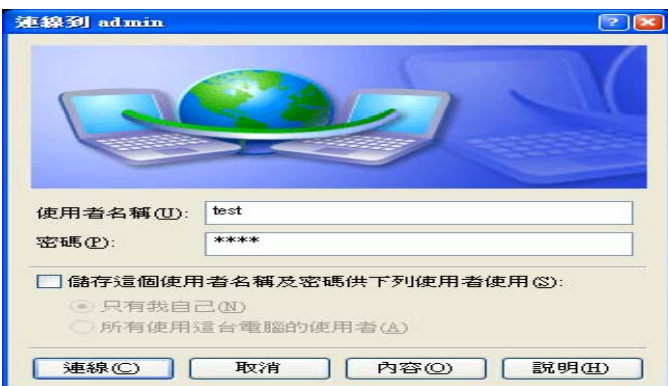